# **Protean eGov Technologies Limited**

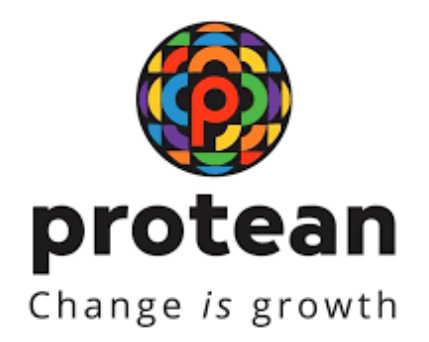

# **STANDARD OPERATING PROCEDURE (SOP)**

# Initiation and Authorization of Death Exit request by Nodal Office/Aggregator

Version 1.1

© 2024 Protean eGov Technologies Limited (Formerly known as NSDL e-Governance Infrastructure Limited), All rights reserved. Property of Protean eGov Technologies Limited.

No part of this document may be reproduced or transmitted in any form or by any means, electronic or mechanical, including photocopying or recording, for any purpose, without the express written consent of Protean eGov Technologies Limited.

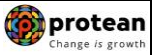

# **REVISION HISTORY**

| Sr. No. | Date of Revision | Ver | Section<br>Number | Description of Change                               |
|---------|------------------|-----|-------------------|-----------------------------------------------------|
| 1       | -                | 1.0 | -                 | Initial Version                                     |
| 2       | 09.02.2024       | 1.1 | -                 | Mandatory Name<br>verification during Penny<br>Drop |

| Classification: Public | Version No. : 1.1 | Page: 2 of 19 |
|------------------------|-------------------|---------------|
|------------------------|-------------------|---------------|

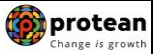

# Index

| Sr.<br>No | Торіс                                                                                       | Page<br>No. |
|-----------|---------------------------------------------------------------------------------------------|-------------|
| 1         | Abbreviations                                                                               | 4           |
| 2         | Process Flow – Processing of Online Death Exit request by Nodal Office/Aggregator           | 5           |
| 3         | Preface                                                                                     | 6           |
| 4         | Procedure for Processing Online Death Exit request of Subscriber                            | 7           |
| 5         | Initiation of Online Death Exit request in NPS Lite System by Nodal<br>Office/Aggregator    | 8           |
| 6         | Authorization of Online Death Exit request in NPS Lite System by Nodal<br>Office/Aggregator | 16          |

| <b>D</b> |
|----------|
|----------|

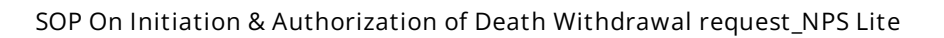

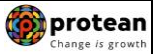

# 1. Abbreviations

| Abbreviation            | Expansion                                       |  |
|-------------------------|-------------------------------------------------|--|
| ASP                     | Annuity Service Provider                        |  |
| PFRDA                   | Pension Fund Regulatory & Development Authority |  |
| PRAN                    | Permanent Retirement Account Number             |  |
| Nodal Office/Aggregator | NLOO/NLAO/NLCC registered under NPS Lite        |  |
| NPS                     | National Pension Scheme                         |  |

| Classification: Public Version No. : 1.1 Page: 4 of 19 |
|--------------------------------------------------------|
|--------------------------------------------------------|

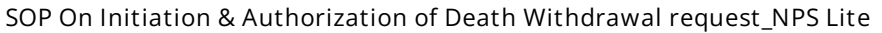

protean

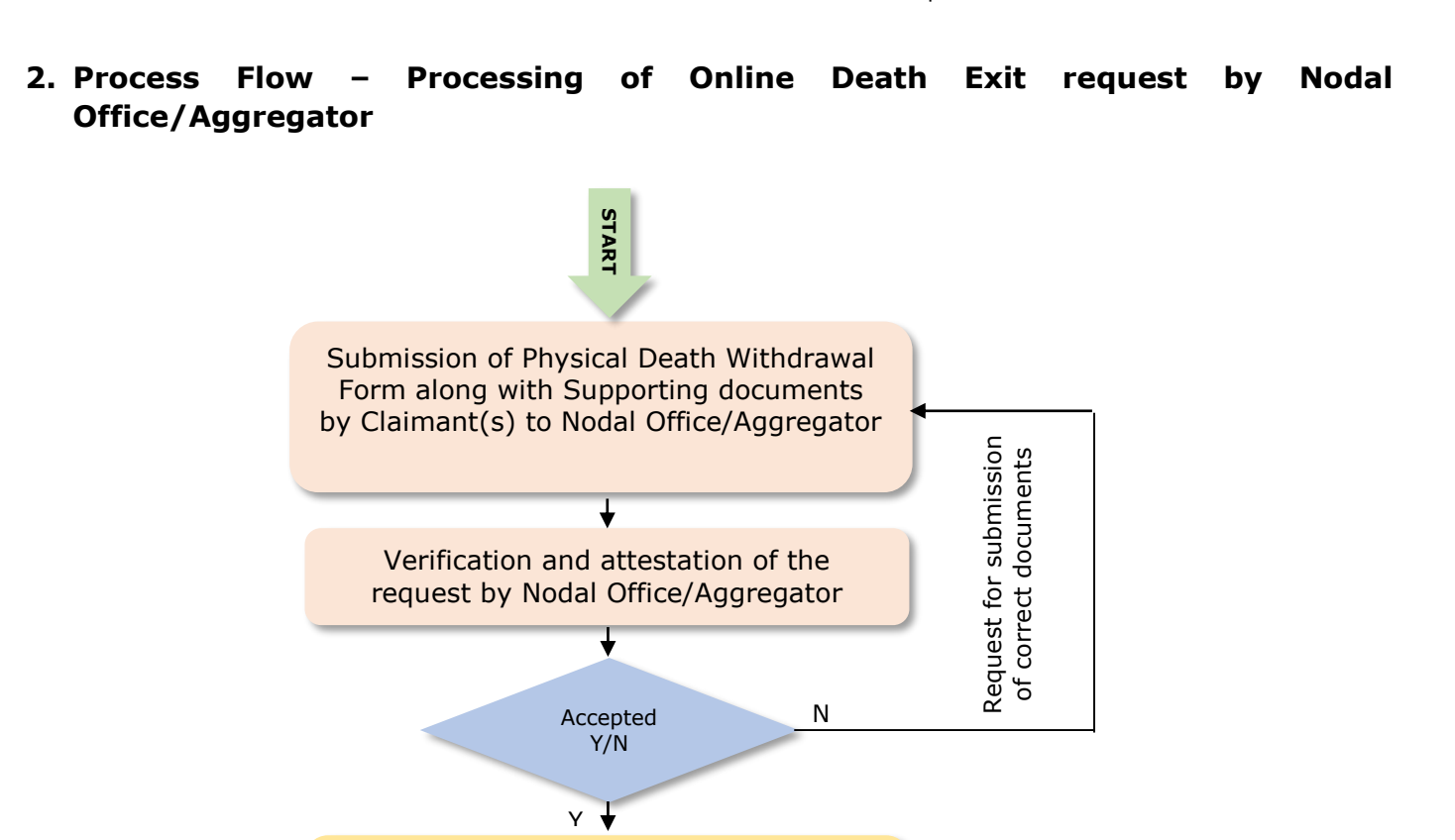

Initiation of Online Exit request by Nodal Office/Aggregator in the NPS Lite System (through One User ID)

Authorization of Online Exit request by Nodal Office/Aggregator in the NPS Lite System (through another User ID)

Redemption of Units from PRAN

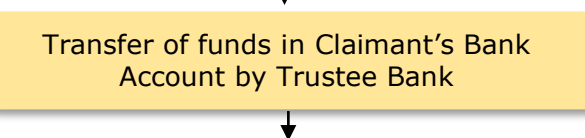

END

| Classification: Public | Version No. : 1.1 | Page: 5 of 19 |
|------------------------|-------------------|---------------|

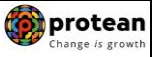

### 3. Preface

As per Pension Fund Regulatory and Development Authority (PFRDA) Exit Regulations, 2015 & amendments thereto, in case of Death of Subscriber, 100% of the accumulated pension wealth of the Subscriber shall be paid as lumpsum to the nominee or nominees or legal heirs.

Further, Nodal Office/Aggregator can raise Online Death Exit request in NPS Lite System (www.npslite-nsdl.com) with Maker and Checker concept.

You may refer the regulations/guidelines/circulars available on PFRDA website (www.pfrda.org.in) / CRA website (www.npscra.nsdl.co.in) for more information on exit under NPS.

| Classification: Public Version No. : 1.1 Page: 6 of 19 | Classification: Public | Version No. : 1.1 | Page: 6 of 19 |
|--------------------------------------------------------|------------------------|-------------------|---------------|
|--------------------------------------------------------|------------------------|-------------------|---------------|

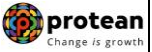

#### 4. Procedure for Processing Online Death Exit request of Subscriber

#### The brief steps to be followed by Nodal Office/Aggregator

#### • Pre-requisite for Processing of Death Withdrawal request:

- ✓ Death Withdrawal Form duly filled up and signed by Nominee/Claimant.
- ✓ Copy of death certificate of the subscriber (Duly attested by Nodal Office)
- ✓ KYC documents and Bank Proof of nominee/claimant.
- ✓ Additional documents required by Nodal Office in support of Death Claim.
- ✓ Bank details should be correct/valid During Death request initiation, Bank Account and Name of the Nominee/Claimant will be verified through online Bank Account Verification (Penny drop facility). If Online Bank Account Verification (Penny drop) fails, request initiation will not be allowed.
- ✓ Nominations should be as per Clause 32 of PFRDA (Exits & Withdrawals under NPS) Regulations 2015

#### Verification & Attestation of Death Exit Request

- ✓ The Nodal Office/Aggregator shall verify the physical Death Withdrawal Form & supporting documents [such as Death Certificate, KYC Documents (Id Proof & Address Proof), Bank Account Proof and other required documents] submitted by the Claimant(s). The Death Withdrawal Form is available on CRA website www.npscra.nsdl.co.in.
- ✓ On successful verification, the Nodal Office/Aggregator shall attest the withdrawal Form and supporting documents. Also, note that the clear/legible scanned documents will have to upload while capturing Death Withdrawal request.

#### • Initiation and Authorization of Online Death Exit request in NPS Lite System

- ✓ On successful verification of Death Withdrawal Form and supporting documents, Nodal Office/Aggregator shall initiate withdrawal request in the NPS Lite System through One User ID.
- ✓ Authorization of request by Nodal Office/Aggregator in the NPS Lite System through Other User ID.

The detailed procedure to be followed by the Nodal Office/Aggregator for processing Online **Death Exit** requests in the NPS Lite System is provided below:

| Classification: Public | Version No. : 1.1 | Page: 7 of 19 |
|------------------------|-------------------|---------------|
|------------------------|-------------------|---------------|

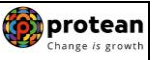

### 5. <u>Steps to initiate Online Death Exit request in NPS Lite System by Nodal</u> <u>Office/Aggregator:</u>

In order to initiate Online Death Exit request, Nodal Office/Aggregator needs to login to NPS Lite system <u>www.npslite-nsdl.com</u> with one User ID as given below in **Figure 1**.

|      | NSDL e-Gov is now protean<br>Change is growth Atal Pension Yojana / NPS Lite                                                                                                    |
|------|----------------------------------------------------------------------------------------------------|
| News | Are you a subscriber interested in undergoing online training on NPS/APY (Including Central/state/Autonomous body subscribers), if so please Click here                                                                                                    |
|      | Login to Your Account         ● LPIN         ● DIGITAL CERTIFICATE         User ID         Passwort         Enter         Enter         Exter         Exter     < |

Figure 1

User needs to click on Menu "Exit Withdrawal Request" and select sub menu "Withdrawal Request" as given below in Figure 2.

| V NSDL e-Gov is now Protean<br>Change is growth                                                                                                    |
|----------------------------------------------------------------------------------------------------|
| Welcome NPS-Lite Oversite Office-160078200 Home   Logout                                                                                                    |
| Contribution Details Authorize Request Pay-Out Details Grievance Exit Withdrawal Request Views Transaction Download                                                                                     |
| Withdrawal Request   Withdrawal Request Status View   Initiate Generate/Cancel Claim ID   Authorize Generate/Cancel Claim ID   Claim ID Status View                                                     |
| T. T. T. T. T. T. T. T. T. T. T. T. T. T                                                                                                    |
|                                                                                                    |
|                                                                                                    |
| Welcome to Central Record Keeping Agency                                                                                                    |
| Click here to view list of Exit Claim IDs awaiting any action                                                                                                    |
|                                                                                                    |
|                                                                                                    |
| "PFRDA has decided that from May 1, 2012, remittances without information on funds transfer will be returned.<br>Further, SCFs pending will be deleted after 15 days. For details, <u>Click here</u> ." |
| "To view the details of funds returned by the Toustee Dank, places alick here "                                                                                                    |
| to view the details of funds returned by the frustee Bank, please <u>click nere</u> .                                                                                                    |
|                                                                                                    |
|                                                                                                    |
|                                                                                                    |
|                                                                                                    |
|                                                                                                    |
|                                                                                                    |

At this stage, User needs to enter PRAN number of subscriber for initiating Exit request as shown below in **Figure 3**.

| Classification: Public | Version No. : 1.1 | Page: 8 of 19 |
|------------------------|-------------------|---------------|
|------------------------|-------------------|---------------|

| 🕼 NSDL (             | e-Gov is now            | Change is gro    | an<br><sup>owth</sup> |                           | ×         | Atal Pens     | ion Yojana / | NPS Lite |
|----------------------|-------------------------|------------------|-----------------------|---------------------------|-----------|---------------|--------------|----------|
| Welcome NPS-Lite Ove | ersite Office-160078200 |                  |                       |                           |           |               | Home         | Logout   |
| Contribution Details | Authorize Request       | Pay-Out Details  | Grievance             | Exit Withdrawal Request   | Views     | Transaction   | Download     |          |
| CGMS BackOffice      | Master Download         | User Maintenance | Authorize Or          | line Registration Request | Dashboard |               |              |          |
|                      | PRAN *                  |                  | 5000435240<br>Submit  | od                        |           | ~ mandatory H | eias         |          |
|                      |                         |                  |                       |                           |           |               |              |          |
|                      |                         |                  |                       |                           |           |               |              |          |
|                      |                         |                  |                       |                           |           |               |              |          |
|                      |                         |                  |                       |                           |           |               |              |          |
|                      |                         |                  |                       |                           |           |               |              |          |

Figure 3

At this stage, User needs to select Withdrawal type as "Death" from the Drop down menu as shown below in **Figure 4**.

| Welcome NF3-Life Oversite | Office-160078200           |                       |                   |                      |               |               | Home     | Logout |
|---------------------------|----------------------------|-----------------------|-------------------|----------------------|---------------|---------------|----------|--------|
| Contribution Details      | Authorize Request          | Pay-Out Details       | Grievance         | Exit Withdrawal Red  | quest Views   | Transaction   | Download |        |
| CGMS BackOffice Ma        | ster Download              | User Maintenance      | Authorize Onli    | ne Registration Requ | est Dashboard |               |          |        |
|                           |                            |                       |                   |                      |               |               |          |        |
|                           |                            |                       |                   |                      |               |               |          |        |
| With                      | drawal Request             | Initiation Screen     |                   |                      |               |               |          |        |
|                           |                            |                       |                   |                      |               | * Mandatory F | Fields   |        |
|                           | PRAN                       |                       | 500001816244      | 4                    |               |               |          |        |
| Superana                  | untion connet he i         | nitiated since Date O | f Botiromont in / | till boyond 180 days |               |               |          |        |
| Superann                  | Total Valuation as         | s on Date             | 14259.50          | suir beyond 100 days | •             |               |          |        |
|                           | Date Of Birth              |                       | 01/06/1970        |                      |               |               |          |        |
|                           | Withdrawal due t           | 0 *                   | - Select -        | ~                    |               |               |          |        |
|                           |                            |                       | - Select -        |                      |               |               |          |        |
| Please clic               | k here to <u>View Annu</u> | ity Quotes            | Premature Ex      | kit                  |               |               |          |        |
|                           |                            |                       |                   |                      |               |               |          |        |

Figure 4

At this stage, corpus of the Subscriber as on date is displayed at the field "Total Valuation as on Date". User needs to enter date of death of the Subscriber and enter withdrawal fund allocation percentage.

Please refer below **Figure 5.** 

| Classification: Public | Version No. : 1.1 | Page: 9 of 19 |
|------------------------|-------------------|---------------|
|------------------------|-------------------|---------------|

| NSDL e-Gov is now                          | Change is growth                                       |                               | Atal Pension Yo     | ojana / NPS Lite |
|--------------------------------------------|--------------------------------------------------------|-------------------------------|---------------------|------------------|
| Welcome NPS-Lite Oversite Office-160078200 |                                                        |                               |                     | Home   Logout    |
| Contribution Details Authorize Request Pa  | y-Out Details Grievance Exit With                      | hdrawal Request Views         | Transaction Dow     | nload            |
|                                            |                                                        |                               |                     |                  |
|                                            |                                                        |                               |                     |                  |
| Withdrawal Request Initia                  | tion Screen                                            |                               |                     |                  |
| C minarana nequest mina                    |                                                        |                               | 8 Mandakan, Cialda  |                  |
|                                            |                                                        |                               | · Mandatory Pields  |                  |
| PRAN                                       | 500001816244                                           |                               |                     |                  |
| Superannuation cannot be initiated         | l since Date O <del>f Retirement is sti</del> ll beyon | nd 180 days                   |                     |                  |
| Total Valuation as on Dat                  | le 14259.50                                            |                               |                     |                  |
| Claim ID                                   | Claim ID is not generate                               | ed                            |                     |                  |
| Date Of Birth                              | 01/06/1970                                             |                               |                     |                  |
| Withdrawal due to *                        | Death                                                  | ~                             |                     |                  |
| Withdrawal Type *                          | Full Withdrawal                                        | <b>~</b>                      |                     |                  |
| Date of Death: *                           | 11/01/2023                                             | (dd/mm/vvvv)                  |                     |                  |
|                                            | 11/01/2020                                             | (ddmini)))))                  |                     |                  |
|                                            | 100 Out of                                             | Total NPS Corpus % of corpus  | subscriber/claimant | 7                |
| Towards Withdrawal (in 9                   | will receive in his/her bar                            | nk account                    | about but of an and |                  |
|                                            |                                                        | T. 1950 0                     |                     |                  |
| Towards Annuity (in %) *                   | utilized towards pension                               | Total NPS Corpus, % of corpus | subscriber will be  |                  |
| Please click here to View Annuity Quo      | tes                                                    |                               |                     |                  |
|                                            | Submit Cancel                                          |                               |                     |                  |
|                                            | Subline                                                |                               |                     |                  |

## Figure 5

At this stage, Subscriber's details and existing address are displayed to the User. Please refer below **Figure 6**.

| Welcome NPS-Lite Ov  | ersite Office-160078200                  |                                                                                                    | _                |                                                                                                    |              |             | Home     | I Logout |
|----------------------|------------------------------------------|----------------------------------------------------------------------------------------------------|------------------|----------------------------------------------------------------------------------------------------|--------------|-------------|----------|----------|
| Contribution Details | Authorize Request                        | Pay-Out Details                                                                                                    | Grievance        | Exit Withdrawal Request                                                                                                    | Views        | Transaction | Download |          |
| CGMS BackOffice      | Master Download                          | User Maintenance                                                                                                    | Authorize On     | line Registration Request                                                                                                    | Dashboard    | _           |          |          |
|                      |                                          |                                                                                                    |                  |                                                                                                    |              |             |          |          |
|                      |                                          |                                                                                                    |                  |                                                                                                    |              |             |          |          |
|                      |                                          |                                                                                                    |                  |                                                                                                    |              |             |          |          |
| Aliste descuel De    |                                          |                                                                                                    |                  |                                                                                                    |              |             |          |          |
| Withdrawal Re        | quest Initiation Scr                     | een                                                                                                    |                  |                                                                                                    |              |             |          |          |
| Withdrawal Re        | quest Initiation Scr<br>Subscriber Deta  | reen<br>ails                                                                                                    |                  |                                                                                                    |              |             | _        |          |
| ℗ Withdrawal Re      | quest Initiation Scr<br>Subscriber Deta  | een<br>ails<br>PRAN                                                                                                    |                  | 500001816244                                                                                                    |              |             |          |          |
| Withdrawal Re     ■  | quest Initiation Scru<br>Subscriber Deta | een<br>ails<br>PRAN<br>Subscriber Name                                                                                                    |                  | 500001816244<br>RAIBEN RAMJIBHAI KUME                                                                                               | HAR          |             |          |          |
| ③ Withdrawal Re      | quest Initiation Scr<br>Subscriber Deta  | een<br>ails<br>PRAN<br>Subscriber Name<br>Date Of Birth                                                                                                    |                  | 500001816244<br>RAIBEN RAMJIBHAI KUME<br>1970-06-01                                                                                 | HAR          |             |          |          |
| ③ Withdrawal Re      | quest Initiation Scru<br>Subscriber Deta | PRAN<br>Subscriber Name<br>Date Of Birth<br>Entity Reg. No.                                                                                                    |                  | 500001816244<br>RAIBEN RAMJIBHAI KUME<br>1970-06-01<br>8019314<br>Daath                                                             | HAR          |             |          |          |
| ⑨ Withdrawal Re      | quest Initiation Scru<br>Subscriber Dete | PRAN<br>Subscriber Name<br>Date Of Birth<br>Entity Reg. No.<br>Withdrawal due to<br>Withdrawal Type                                                                                  |                  | 500001816244<br>RAIBEN RAMJIBHAI KUME<br>1970-06-01<br>8019314<br>Death<br>Full Withdrawal                                          | HAR          |             |          |          |
| ⑨ Withdrawal Re      | quest Initiation Scr<br>Subscriber Deta  | een<br>ails<br>PRAN<br>Subscriber Name<br>Date Of Birth<br>Entity Reg. No.<br>Withdrawal Type<br>Complete Withdrawal                                                                 | sub type         | 500001816244<br>RAIBEN RAMJIBHAI KUME<br>1970-06-01<br>8019314<br>Death<br>Full Withdrawal<br>Lump-Sum and ASP Withdr               | HAR          |             |          |          |
| ⑧ Withdrawal Re      | quest Initiation Scru<br>Subscriber Deta | PRAN<br>Subscriber Name<br>Date Of Birth<br>Entity Reg. No.<br>Withdrawal due to<br>Withdrawal Type<br>Complete Withdrawal<br>Date of Death                                          | sub type         | 500001816244<br>RAIBEN RAMJIBHAI KUME<br>1970-06-01<br>8019314<br>Death<br>Full Withdrawal<br>Lump-Sum and ASP Withdr<br>11/01/2023 | HAR          |             |          |          |
| Withdrawal Re        | quest Initiation Scn<br>Subscriber Deta  | een<br>ails<br>PRAN<br>Subscriber Name<br>Date Of Birth<br>Entity Reg. No.<br>Withdrawal due to<br>Withdrawal Type<br>Complete Withdrawal<br>Date of Death<br>Towards Withdrawal(iii | sub type<br>n %) | 500001816244<br>RAIBEN RAMJIBHAI KUME<br>1970-06-01<br>8019314<br>Death<br>Full Withdrawal<br>Lump-Sum and ASP Withdr<br>11/012023  | IHAR<br>awal |             |          |          |

|--|

| 5 | Subscriber Correspondence Address |                            |  |
|---|-----------------------------------|----------------------------|--|
|   | Father's Name                     | RAMJIBHAI PASABHAI KUMBHAR |  |
|   | Address 1                         | 2-125                      |  |
|   | Address 2                         | TAMBOLIYA                  |  |
|   | Address 3                         | HARIJ                      |  |
|   | City                              | MEHSANA DIST               |  |
|   | Pin                               | 384220                     |  |
|   | State                             | Gujarat                    |  |
|   | Country                           | India                      |  |
|   |                                   |                            |  |

4

Figure 6

At this stage, existing nomination details of the Subscriber are displayed. **User needs to click on** "Edit" button to enter Nominee address. If required, User can add/update nominee details. Please refer below Figure 7.

| Welcome NPS-Lite Oversite | Office-160078200     |                         | _                    |                            |                   |                      | Home             | L Logout |
|---------------------------|----------------------|-------------------------|----------------------|----------------------------|-------------------|----------------------|------------------|----------|
| Contribution Details      | authorize Request    | Pay-Out Details         | Grievance            | Exit Withdrawal Reque      | st Views          | Transaction          | Download         | Logour   |
| CGMS BackOffice Ma        | ster Download        | User Maintenance        | Authorize Onlin      | e Registration Request     | Dashboard         | d                    |                  |          |
|                           |                      |                         |                      |                            |                   |                      |                  |          |
| 0.1474                    |                      |                         |                      |                            |                   |                      |                  |          |
| Withd                     | rawal Request I      | nitiation Screen        |                      |                            |                   |                      |                  |          |
|                           | Subscriber Deta      | ils                     | 500004040044         |                            |                   |                      |                  |          |
|                           | Subscriber Nar       | ne                      | RAIBEN RAM.          | IBHAI KUMBHAR              |                   |                      |                  |          |
|                           | Date Of Birth        |                         | 01/06/1970           |                            |                   |                      |                  |          |
|                           | Entity Reg. No.      |                         | 8019314              |                            |                   |                      |                  |          |
|                           | Withdrawal due       | to                      | Death                |                            |                   |                      |                  |          |
|                           | Date of Death        | e                       | 11/01/2023           |                            |                   |                      |                  |          |
|                           | Towards Withd        | awal(in %)              | 100                  |                            |                   |                      |                  |          |
|                           | Towards Annuit       | y(in %)                 | 0                    |                            |                   |                      |                  |          |
|                           |                      |                         |                      |                            |                   |                      |                  |          |
|                           | Nominee Details      |                         |                      |                            |                   |                      |                  |          |
|                           | TIER 1 Details       |                         |                      |                            |                   |                      |                  |          |
|                           | Nominee Seria        | Number                  | 1<br>RAMJIBHAI       | Nominee Ac                 | iress 1           |                      |                  |          |
|                           | - Hommoor Hum        |                         | PARSOTTAME           | HAI                        |                   |                      |                  |          |
|                           | Nominee Date         | of Birth                |                      | Nominee Ad                 | Iress 2           |                      |                  |          |
|                           | Nominee Relat        | ion                     | HUSBAND              | Nominee Ac                 | Iress 3           |                      |                  |          |
|                           | Nominee Majoi        | /winof<br>dian Name     | MAJOR                | Nominee Ci<br>Pin          | ty                |                      |                  |          |
|                           | Nominee Share        | 9                       | 100 %                | State                      |                   |                      |                  |          |
|                           | Mobile No            |                         |                      | Country                    |                   |                      |                  |          |
|                           | Email ID             |                         |                      | Alternate C                | ontact No.        |                      |                  |          |
|                           |                      | ſ                       | Edit Conf            | irm Cancel                 |                   |                      |                  |          |
|                           |                      | L                       | Luit Com             | Cancer                     |                   |                      |                  |          |
| Note                      |                      |                         |                      |                            |                   |                      |                  |          |
| Nominati                  | on details shown abo | ve is taken from the su | bscriber details pre | esent in CRA records. Kind | lly confirm or ed | lit the nomination d | etails. It would |          |

User can enter maximum of three nominees. User needs to click on "Add" button to add more than

one nominee. After entering nominee details and/or address details, User needs to click on "**Confirm**" button to proceed further. Please refer below **Figure 8**.

| Classification: Public | Version No. : 1.1 | Page: 11 of 19 |
|------------------------|-------------------|----------------|
|------------------------|-------------------|----------------|

| Welcome NPS-Lite Oversite Office-160078200         Home         Log           Contribution Details         Authorize Request         Pay-Out Details         Grievance         Exit Withdrawal Request         Views         Transaction         Download         CGMS BackOffice         Master Download         User Maintenance         Authorize Online Registration Request         Dashboard         Noninee Details         Nominee Details         Transaction         Download         Transaction         Download         Transaction         Transaction         Download         Transaction         Download         Transaction         Transaction         Transaction         Transaction         Transaction         Transaction         Transaction         Transaction         Transaction         Transaction         Transaction         Transact |
|----------------------------------------------------------------------------------------------------|
| Contribution Details Authorize Request Pay-Out Details Grievance Exit Withdrawal Request Views Transaction Download<br>CGMS BackOffice Master Download User Maintenance Authorize Online Registration Request Dashboard                                                                                                    |
| CGMS BackOffice Master Download User Maintenance Authorize Online Registration Request Dashboard                                                                                                    |
| Nominee Details                                                                                                    |
| Nominee 1                                                                                                    |
| First Name * RAMJIBHAI Middle Name PARSOTTAMBHAI Last Name / Surname KUMBHAR                                                                                                    |
| Date of Birth Relationship * SPOUSE Major/Minor * Major V                                                                                                    |
| Percentage Share * 100 % Guardian Date of Birth                                                                                                    |
| Guardian Name " Guardian Middle Name Guardian Last Name / Surname                                                                                                    |
| Nominee Address:                                                                                                    |
| Address 1 * FDD Address 2 FDPDD Address 3 FFDPD                                                                                                    |
| Pin Gode **   400066 Gity **   MUMBAI State *   Manarashtra V                                                                                                    |
|                                                                                                    |

Figure 8

At this stage, User needs to enter bank details of Claimant and click on "**Confirm**" button to proceed further. Please refer below **Figure 9.** 

|                                                                                                    | lice-160078200                                    |                                                                                                    | Home   Logou                        | ıt |
|----------------------------------------------------------------------------------------------------|---------------------------------------------------|----------------------------------------------------------------------------------------------------|-------------------------------------|----|
| Contribution Details Aut                                                                                                    | thorize Request Pay-Out Details Grievance         | Exit Withdrawal Request Views T                                                                                               | ransaction Download                 |    |
| CGMS BackOffice Maste                                                                                                    | er Download User Maintenance Authorize Onl        | line Registration Request Dashboard                                                                                           |                                     |    |
|                                                                                                    |                                                   |                                                                                                    |                                     |    |
|                                                                                                    |                                                   |                                                                                                    |                                     |    |
|                                                                                                    |                                                   |                                                                                                    |                                     |    |
| Withdrawal Request Initiation Screen Screen Scre | en                                                |                                                                                                    |                                     |    |
| Subscriber Details                                                                                                    |                                                   |                                                                                                    |                                     |    |
| PRAN                                                                                                    |                                                   | 500001816244                                                                                                    |                                     |    |
| Entity Reg.No.                                                                                                    |                                                   | 8019314                                                                                                    |                                     |    |
| Date Of Birth                                                                                                    |                                                   | 01/06/1970                                                                                                    |                                     |    |
| Subscriber Name                                                                                                    |                                                   | RAIBEN RAMJIBHAI KUMBHAR                                                                                                    |                                     |    |
| Withdrawal Type                                                                                                    |                                                   | Death                                                                                                    |                                     |    |
| Reason of Withdr                                                                                                    | awal                                              | Complete Withdrawal                                                                                                    |                                     |    |
| Date of Death                                                                                                    |                                                   | 11/01/2023                                                                                                    |                                     |    |
| Nominee Serial Number<br>Nominee Name<br>Nominee Date of Birth                                                                                                    | 1<br>RAMJIBHAI PARSOTTAMBHAI KUMBHAR<br>SPOUSE    | Bank Type "<br>Bank Account Number "<br>Confirm Bank Account Number "<br>Bank IFS Code "<br>Bank Name "<br>Pank Ranch "       | Savings                             |    |
| Nominee Relation<br>Nominee Major/Minor<br>Nominee Guardian Name                                                                                                    | MAJOR                                             | Dank Dranch                                                                                                    | AFDF                                |    |
| Nominee Relation<br>Nominee Major/Minor<br>Nominee Guardian Name<br>Nominee Share                                                                                                    | 100 %                                             | Bank Address *                                                                                                    | FDD                                 |    |
| Nominee Relation<br>Nominee Major/Minor<br>Nominee Guardian Name<br>Nominee Share<br>Nominee Mobile No.                                                                                                    | 100 %                                             | Bank Address **<br>Bank Address Pin **                                                                                        | FDD 400013                          |    |
| Nominee Relation<br>Nominee Major/Minor<br>Nominee Guardian Name<br>Nominee Ghare<br>Nominee Mobile No.<br>Nominee Email Id                                                                                                    | 100 %                                             | Bank Address =<br>Bank Address Pin =<br>Bank MICR Code                                                                        | FDD 400013                          |    |
| Nominee Relation<br>Nominee Major/Minor<br>Nominee Share<br>Nominee Share<br>Nominee Mobile No.<br>Nominee Email Id<br>Nominee Adress 2<br>Pin                                                                                                    | NU-JUK<br>100 %<br>FDFDFD                         | Bank Address =<br>Bank Address Pin =<br>Bank MICR Code<br>Nominee Address 1 EDD                                               | APDP           FDD           400013 |    |
| Nominee Relation<br>Nominee Major/Minor<br>Nominee Guardian Name<br>Nominee Share<br>Nominee Mobile No.<br>Nominee Email Id<br>Nominee Adress 2<br>Pin<br>State                                                                                                    | MAJOR<br>100 %<br>FDFDFD<br>400066<br>Maharashtra | Bank Address * Bank Address Pin * Bank MICR Code Nominee Address 1 FDD Nominee Adress 3 FFDFD                                 | FDD           400013                |    |
| Nominee Relation<br>Nominee Major/Minor<br>Nominee Suare<br>Nominee Share<br>Nominee Mobile No.<br>Nominee Adress 2<br>Pin<br>State                                                                                                    | 100 %<br>FDFDFD<br>400066<br>Maharashtra          | Bank Address * Bank Address Pin * Bank Address Pin * Bank MICR Code Nominee Address 1 FDD Nominee Address 3 FFDFD City MUMBAI | FDD<br>400013                       |    |
| Nominee Relation<br>Nominee Major/Minor<br>Nominee Guardian Name<br>Nominee Share<br>Nominee Mobile No.<br>Nominee Email Id<br>Nominee Adress 2<br>Pin<br>State                                                                                                    | NAJOR<br>100 %<br>FDFDFD<br>400066<br>Maharashtra | Bank Address * Bank Address Pin * Bank MICR Code Nominee Address 1 FDD Nominee Address 3 FFDFD City MUMBAI Country India      | FDD 400013                          |    |

At this stage, document Check List is displayed to the User. After selection of document check list, User needs to click on "**Submit**" button. Please refer below **Figure 10**.

| Classification: Public | Version No. : 1.1 | Page: 12 of 19 |
|------------------------|-------------------|----------------|
|------------------------|-------------------|----------------|

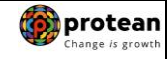

|                            | Welcom     | NPS-Lite Oversite Office-160078200 Home                                                                                                    | Logout               |
|----------------------------|------------|----------------------------------------------------------------------------------------------------|----------------------|
|                            | Contribu   | on Details Authorize Request Pay-Out Details Grievance Exit Withdrawal Request Views Transaction Download                                                                                                    |                      |
|                            | CGMS B     | ckOffice Master Download User Maintenance Authorize Online Registration Request Dashboard                                                                                                    |                      |
| ⊛ Wi                       | thdraw     | I Request Initiation Document Checklist                                                                                                    | * Mandatory Field:   |
| Sr. No.                    | val - Deat | Document Name                                                                                                    |                      |
| 1                          |            | Form 103/ 303/ 503 duly filled and signed-stamped by mapped Nodal Office. *                                                                                                    |                      |
| 2                          |            | Advanced Stamped Receipt - Signed alongwith revenue stamp *                                                                                                    |                      |
| 3                          |            | Original Death Certificate/Attested copy by mapped Nodal Office *                                                                                                    |                      |
| 4                          |            | Original PRAN Card / Notarised Affidavit (if PRAN card not submitted) *                                                                                                    |                      |
| 5                          |            | Family Members Certificate                                                                                                    |                      |
| 0                          |            | Legal neir ceruilicale issued by First Class Magistrate                                                                                                    |                      |
| 8                          |            | Invoniniee 1 - Cancelled Charue / Bark Certificate /Self attested copy of Bark passbook                                                                                                    |                      |
| 9                          |            | Nomineo 2 - Cancelled Cherule / Bank Certificate /Self attested conv of Bank passbook                                                                                                    |                      |
| In core                    |            |                                                                                                    |                      |
|                            |            |                                                                                                    |                      |
| 1                          |            | Valid Passport issued by Government of India.                                                                                                    |                      |
| 2                          |            | Ration Card with Photograph.                                                                                                    |                      |
| 3                          |            | Bank pass book or Certificate with Photograph                                                                                                    |                      |
| 4                          |            | Voters Identity Card with Photograph and residential address.                                                                                                    |                      |
| 5                          |            | Valid Driving license with photograph.                                                                                                    |                      |
| 6                          |            | PAN Card issued by income tax department.                                                                                                    |                      |
| 7                          |            | Certificate of identify with photograph signed by a Member of Parliament or Member of Legislative Assembly.                                                                                                    |                      |
| 8                          |            | Aadhar Card/Letter issued by Unique Identification Authority of India.                                                                                                    |                      |
| 9                          |            | Job Cards issued by NREGA duly signed by an officer of the State Government.                                                                                                    |                      |
| 10                         |            | Find identity card issued by Government Defence, Faraminiary and Fonce Departments.                                                                                                    |                      |
| 12                         |            | Photo credit Card                                                                                                    |                      |
| 13                         |            | Identity card issued by Central /State government and its Departments, Statuary/Regulatory Authorities, Public Sector Undertakings, Scheduled Commercial Be<br>Financial Institutions, Colleges affiliated to Universities and Professional Bodies such as ICAI, ICWAI, ICSI, Bar Council, etc | anks, Public         |
| <b>Proof of</b><br>Sr. No. | Address    | * Atlaan one fa<br>All KYC Documents Need to be attested by Mapped Nodal Office<br>Document Name                                                                                                    | ld should be checked |
| 1                          |            | Valid Passport issued by Government of India.                                                                                                    |                      |
| 2                          |            | Ration card with photograph and residential address.                                                                                                    |                      |
| 3                          |            | Bank Pass book or certificate with photograph and residential address.                                                                                                    |                      |
| 4                          |            | Voters Identity Card with Photograph and residential address.                                                                                                    |                      |
| 5                          |            | Valid Univing license with photograph and residential address.                                                                                                    | Gees Judiani         |
| 0                          |            | Leven nom any recognized public automny at the level of Gazetted omicer like District Magistrate, Divisional Commissioner, BDO, Tensildar, Mandal Revenue O<br>Magistrate etc                                                                                                    | nicer, Judical       |
| 7                          |            | Certificate of identify with photograph signed by a Member of Parliament or Member of Legislative Assembly.                                                                                                    |                      |
| 8                          |            | Adnar Cardricetter issued by unique identification Authority of India Clearly showing the address.                                                                                                    |                      |
| 9                          |            | Job Caros issued by NKEGA duly signed by an officer of the State Government.                                                                                                    |                      |
| 10                         |            | Latest Electricity/vrater bill in the name of the claimant and showing the address (Less than 6 months old).                                                                                                    |                      |
| 12                         |            | Latest rerepriorie on in the frame of the claimant and showing the address (less than 6 months ord).                                                                                                    |                      |
|                            |            | Latest propertymouse ray freedipt (not more train one year ord).                                                                                                    |                      |
| 12                         | -          | Existing Valid registered lease agreement of the house on stamp paper (in case agreement of the house on stamp paper (in case of repted/leased accommodal                                                                                                    | tion)                |

Figure 10

At this stage, details entered by the User are displayed for confirmation.

It is mandatory for user to upload clear/legible scanned copies of Death Withdrawal Form, KYC documents (Identity & Address Proof) of Claimant(s), Copy of death certificate of Subscriber, Copy of PRAN Card/ePRAN and Bank Proof of Claimant(s) for seamless processing of Exit request. User is required to upload all documents in a single scanned file. User needs to click on "**Confirm**" button to complete initiation process. Please refer below **Figure 11**.

| Classification: Public | Version No. : 1.1 | Page: 13 of 19 |
|------------------------|-------------------|----------------|
|------------------------|-------------------|----------------|

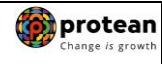

| We                                                                                                    | come NPS-Lite Ov                                                                                                  | rersite Office-160078200                                                                                                    |                                                                                                    |                                                                                  |                                                                                                    |                                                                        |                                                                          | Home                                                                            | Logout                                                                             |                             |
|----------------------------------------------------------------------------------------------------|----------------------------------------------------------------------------------------------------|----------------------------------------------------------------------------------------------------|----------------------------------------------------------------------------------------------------|----------------------------------------------------------------------------------|----------------------------------------------------------------------------------------------------|------------------------------------------------------------------------|--------------------------------------------------------------------------|---------------------------------------------------------------------------------|------------------------------------------------------------------------------------|-----------------------------|
| Cont                                                                                                    | ribution Details<br>S BackOffice                                                                                  | Authorize Request<br>Master Download                                                                                                    | Pay-Out Details<br>User Maintenance                                                                                            | Grievance<br>Authorize On                                                        | Exit Withdrawal Request<br>line Registration Request                                                                               | Views<br>Dashboard                                                     | Transaction                                                              | Download                                                                        |                                                                                    |                             |
|                                                                                                    |                                                                                                    |                                                                                                    |                                                                                                    |                                                                                  |                                                                                                    |                                                                        |                                                                          |                                                                                 |                                                                                    |                             |
|                                                                                                    | Withdray                                                                                                    | val Request Initiatio                                                                                                    | on Confirmation S                                                                                                    | ocreen                                                                           |                                                                                                    |                                                                        |                                                                          |                                                                                 |                                                                                    |                             |
|                                                                                                    | Subscriber De                                                                                                    | tails                                                                                                    |                                                                                                    |                                                                                  |                                                                                                    |                                                                        |                                                                          |                                                                                 | Hide                                                                               |                             |
|                                                                                                    |                                                                                                    | PRAN<br>Name<br>Date of Birth<br>Withdrawal du                                                                                          | e to                                                                                                    |                                                                                  | 500001816244<br>RAIBEN RAMJIBHAI KU<br>01/06/1970<br>Death                                                                         | MBHAR                                                                  |                                                                          |                                                                                 |                                                                                    |                             |
|                                                                                                    |                                                                                                    | Withdrawal Typ<br>Date of Death                                                                                                    | 0e                                                                                                    |                                                                                  | Full Withdrawal 11/01/2023                                                                                                    |                                                                        |                                                                          |                                                                                 |                                                                                    |                             |
|                                                                                                    | Subscriber Co                                                                                                    | prresponding Address                                                                                                    |                                                                                                    |                                                                                  |                                                                                                    |                                                                        |                                                                          |                                                                                 | Hide                                                                               |                             |
|                                                                                                    |                                                                                                    | Address 1<br>Address 2<br>Address 3<br>City<br>Pin<br>State                                                                             |                                                                                                    |                                                                                  | 2-125<br>TAMBOLIYA<br>HARIJ<br>MEHSANA DIST<br>384220<br>Guiarat                                                                   |                                                                        |                                                                          |                                                                                 |                                                                                    |                             |
|                                                                                                    |                                                                                                    | Country                                                                                                    |                                                                                                    |                                                                                  | India                                                                                                    |                                                                        |                                                                          |                                                                                 |                                                                                    |                             |
| Nominee Details                                                                                                    |                                                                                                    |                                                                                                    |                                                                                                    |                                                                                  |                                                                                                    |                                                                        |                                                                          |                                                                                 |                                                                                    | <u>Hide</u>                 |
| TIER 1 Details<br>Nominee Serial Number<br>Nominee Name                                                                                                    |                                                                                                    | 1<br>RAMJIBHA                                                                                                    | I PARSOTTAMBHAI KU                                                                                                    | JMBHAR                                                                           | Bank Type<br>Bank Account Number                                                                                                   |                                                                        | S.<br>12                                                                 | AVINGS<br>23456                                                                 |                                                                                    | Hide                        |
| Nominee Date of Birth<br>Nominee Relation<br>Nominee Major/Minor                                                                                                 | e                                                                                                    | SPOUSE<br>MAJOR                                                                                                    |                                                                                                    |                                                                                  | Bank Name<br>Bank Branch<br>Bank Address<br>Bank Address Pin                                                                       |                                                                        | S<br>Al<br>FI<br>40                                                      | TATE BANK OF IN<br>FDF<br>DD<br>10013                                           | NDIA                                                                               |                             |
| Nominee Share<br>Nominee Mobile No.<br>Nominee Email Id                                                                                                    |                                                                                                    | 100 %                                                                                                    |                                                                                                    |                                                                                  | Bank IFS Code<br>Bank MICR Code<br>Nominee Address 1                                                                               |                                                                        | SI                                                                       | BIN0001234                                                                      |                                                                                    |                             |
| Nominee Address 2<br>Nominee City<br>Nominee State<br>Nominee Alternate Cont                                                                                     | act No.                                                                                                    | FDFDFD<br>MUMBAI<br>Maharashtr                                                                                                    | a                                                                                                    |                                                                                  | Nominee Address 3<br>Nominee City Pin<br>Nominee Country<br>Nominee Guardian DOB                                                   |                                                                        | FI<br>4(<br>In                                                           | FDFD<br>00066<br>dia                                                            |                                                                                    |                             |
| Namina - Daamaat Char                                                                                                    | 1-11-4                                                                                                    |                                                                                                    |                                                                                                    |                                                                                  |                                                                                                    |                                                                        |                                                                          |                                                                                 |                                                                                    |                             |
| Withdrawal Death                                                                                                    | KIISL                                                                                                    |                                                                                                    |                                                                                                    |                                                                                  |                                                                                                    |                                                                        |                                                                          |                                                                                 |                                                                                    | Hide                        |
| Sr. No.<br>1 Form 103/30<br>2 Advanced Sta<br>3 Original Death<br>4 Original PBAI                                                                                | 3/ 503 duly filled a<br>mped Receipt - S<br>n Certificate/Attes                                                   | and signed-stamped by m<br>Signed alongwith revenue<br>ted copy by mapped Nod<br>d Affidavit (if PRAN card n                            | apped Nodal Office.<br>stamp<br>al Office<br>of submitted)                                                                     |                                                                                  | Document Name                                                                                                    |                                                                        |                                                                          |                                                                                 |                                                                                    |                             |
| Sr. No.<br>1 Form 103/ 303                                                                                                    | / 503 duly filled a                                                                                               | and signed-stamped by r                                                                                                    | napr 172.18.75.1                                                                                                    | 38 says                                                                          |                                                                                                    |                                                                        |                                                                          |                                                                                 |                                                                                    |                             |
| 2 Advanced Star<br>3 Original Death<br>4 Original PRAN<br>Tier1: Nominee 1                                                                                       | nped Receipt - \$<br>Certificate/Attes<br>Card / Notarise                                                         | Signed alongwith revenue<br>ted copy by mapped No<br>d Affidavit (if PRAN card                                                          | e sta<br>dal C<br>not :                                                                                                    | aded successful                                                                  | ly.                                                                                                    |                                                                        |                                                                          |                                                                                 |                                                                                    |                             |
|                                                                                                    |                                                                                                    |                                                                                                    |                                                                                                    |                                                                                  |                                                                                                    | ОК                                                                     |                                                                          |                                                                                 |                                                                                    |                             |
| 1 Valid Passpor                                                                                                    | issued by Gove                                                                                                    | rnment of India.                                                                                                    |                                                                                                    |                                                                                  |                                                                                                    |                                                                        |                                                                          |                                                                                 |                                                                                    |                             |
| Proof of Address<br>Sr. No.                                                                                                    |                                                                                                    |                                                                                                    |                                                                                                    |                                                                                  | Document Name                                                                                                    |                                                                        |                                                                          |                                                                                 |                                                                                    |                             |
| 1 Valid Passpor                                                                                                    | issued by Gove                                                                                                    | rnment of India.                                                                                                    |                                                                                                    |                                                                                  |                                                                                                    |                                                                        |                                                                          |                                                                                 |                                                                                    |                             |
| Declaration by<br>1. It is certified that a<br>Dinesh Chandraka<br>2. That all the contril<br>government sectors<br>3. That Identification<br>accepted as final. | Nodal Office/P(<br>bove declaration<br>nt Dalvi with P<br>outions including<br>ubscribers only)<br>and address of | DP/Aggregator*:<br>has been signed/thumb<br>RAN 500040753620 as<br>the subscriber's contribu-<br>the nominee/claimant is                | o impressed before me<br>above and has read th<br>ition and employer cor<br>certified as provided in                           | by the nomineer<br>e entries / entries<br>ntribution have bo<br>the withdrawal f | (s)/legal heir(s)/guardian of m<br>s have been read over to him<br>een transferred in to the PRAI<br>'orm above. The name of clair | inor nominee(s<br>/ her/them by r<br>N of the subscr<br>nant as mentio | ) or minor heir(<br>ne and got con<br>iber and no fur<br>ned on the with | s) of deceased si<br>firmed by him / h<br>her contributions<br>idrawal form has | ubscriber late Sh/Sm<br>er/them.<br>: are pending. (applic<br>been verified and ca | nt/Kum<br>able for<br>an be |
| 4 The bank account<br>5. It is also certified<br>wealth to his/her clai<br>6. I/we have verified<br>in this application for                                      | details of nomine<br>that this office ha<br>mant. (applicable<br>the documents a<br>m are matching                | ee/claimant as provided is<br>not paid/received any<br>e for government Sector<br>as submitted by the clain<br>with the supporting docu | in bank details section<br>family pension to the le<br>subscribers only)<br>nant with the originals a<br>ments provided by the | have been check<br>egal heir(s)/nomin<br>and authorized th<br>e claimant(s) and  | ked and verified and the same<br>nee(s) of the deceased subsc<br>nis application for processing<br>is to our satisfaction.         | e can be accep<br>riber and we do<br>of the subject o                  | ted for paymen<br>on't have any o<br>laim of the clai                    | t.<br>bjection for relea<br>mant. It is certifie                                | se of accumulated p<br>d that the details as                                       | ension<br>provided          |
| Select File to Uploa                                                                                                    | i*: Choose                                                                                                    | File docs.zip                                                                                                    |                                                                                                    |                                                                                  | Upload                                                                                                    |                                                                        |                                                                          |                                                                                 |                                                                                    |                             |
|                                                                                                    |                                                                                                    | d Adda also a set (Allance of F                                                                                                    | le Types: ndf ing iner                                                                                                    | a doc. docx. xls                                                                 | Also, zip, ping, Maximum File                                                                                                    | Size: 5 MB, Nu                                                         | mber of File ca                                                          | n be uploaded: 1                                                                | 0                                                                                  |                             |

| SOP On Initiation 8                                               | Authorization of Dear                                                                | th Withdrawal r                                       | request_N                  | PS Lite                |           | Change is grow | wth |
|-------------------------------------------------------------------|--------------------------------------------------------------------------------------|-------------------------------------------------------|----------------------------|------------------------|-----------|----------------|-----|
| On clicking on " <b>Confirm</b> " bu<br>Acknowledgement Number wi | itton, Exit request i<br>Il get generated.                                           | will get captu                                        | ired in t                  | he NPS Li              | ite Syste | m and an       |     |
| At this stage, option is provid<br>Further, message regarding s   | ded to User to view<br>uccessful completion                                          | & download s<br>n of initiation i                     | system (<br>is also d      | generated<br>isplayed. | Withdra   | wal Form.      |     |
| Please refer below Figure 12                                      |                                                                                      |                                                       |                            |                        |           |                |     |
| <b>ØNSDL e-Gov</b> is                                             | now optimized protean<br>Change /s growth                                            |                                                       | Atal                       | Pension Yojana / N     | IPS Lite  |                |     |
| Welcome NPS-Lite Oversite Office-1600                             | 78200                                                                                |                                                       |                            | Home                   | Logout    |                |     |
| Contribution Details Authorize I<br>CGMS BackOffice Master Down   | Request Pay-Out Details Grievance<br>load User Maintenance Authorize Onl             | Exit Withdrawal Request V ine Registration Request Da | Views Transact<br>ashboard | tion Download          |           |                |     |
| ⊙ Wit                                                             | hdrawal Request Initiation - Complete                                                |                                                       |                            |                        |           |                |     |
|                                                                   | PRAN<br>Name                                                                         | 500001816244<br>RAIBEN RAMJIBHAI KUMBHAR              | R                          |                        |           |                |     |
|                                                                   | Date of Birth<br>Withdrawal due to<br>Withdrawal Type                                | 01/06/1970<br>Death                                   |                            |                        |           |                |     |
|                                                                   | Date of Death<br>Acknowledgement No.<br><u>Click Here</u> b view withdrawal<br>form. | 11/01/2023<br>239010061601                            |                            |                        |           |                |     |
|                                                                   | Withdrawal Request Claim ID has been success                                         | fully generated.                                      |                            |                        |           |                |     |
|                                                                   | Claim ID: 239010061                                                                  | 16                                                    |                            |                        |           |                |     |
|                                                                   | Subscriber Withdrawal Initiation Request Details                                     | has been Captured. Awaiting Verific                   | ication.                   |                        |           |                |     |
|                                                                   | Captured Timestamp 05/06/2023 15:34                                                  |                                                       |                            |                        |           |                |     |

Figure 12

| Classification: Public | Version No. : 1.1 | Page: 15 of 19 |
|------------------------|-------------------|----------------|
|------------------------|-------------------|----------------|

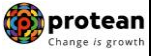

## 6. <u>Steps to authorize Online Death Exit request in NPS Lite System by Nodal</u> <u>Office/Aggregator:</u>

In order to authorize Online Death Exit request of Subscriber, Nodal Office/Aggregator needs to access NPS Lite System (<u>www.npslite-nsdl.com</u>) using another User ID as given below in **Figure 13**.

| 🕼 NSDL | e-Gov is now protean<br>Change is growth                                                                                                    | Atal Pension Yojana / NPS Lite                |
|--------|----------------------------------------------------------------------------------------------------|-----------------------------------------------|
| News   |                                                                                                    | Are you a subscriber interested in undergoing |
|        | Login to Your Accou<br>PPIN<br>DIGITAL CERTIFICATE<br>User ID<br>Password<br>Enter<br>Captcha<br>Submit Res<br>Reset Password<br>Check Subscriber Registration :<br>Check Subscriber Withdrawal S<br>Servance Module for APY &<br>Swavalambar Subscribers<br>APY Downgrade View<br>APY Downgrade View<br>APY Downgrade View<br>Action Subscribers<br>Action Subscribers | int i i i i i i i i i i i i i i i i i i       |

Figure 13

User needs to click on Menu "Authorize Request" and select Sub-Menu "Subscriber". Please refer below Figure 14.

| NSDL e-Gov is now                          | Change is growth                                   | Atal Per                                         | nsion Yojana / NPS Lite |
|--------------------------------------------|----------------------------------------------------|--------------------------------------------------|-------------------------|
| Welcome NPS-Lite Oversite Office-160078201 | 7                                                  |                                                  | Home   Logout           |
| Contribution Details Authorize Reque       | st Pay-Out Details Grievance Exit Wi               | hdrawal Request Views Transaction                | Download                |
| Subscriber   Authorize Conditional W       | ithdrawal Request                                  |                                                  |                         |
|                                            |                                                    |                                                  |                         |
|                                            |                                                    |                                                  |                         |
|                                            | Welcome to Central Record H                        | Ceeping Agency                                   |                         |
|                                            | Click here to view list of Exit Claim I            | Ds awaiting any action                           |                         |
|                                            |                                                    |                                                  |                         |
| "PFRDA has                                 | decided that from May 1, 2012, remittances without | t information on funds transfer will be returned | ed.                     |
|                                            | Further, SCFs pending will be deleted after 15     | days. For details, <u>Click here</u> ."          |                         |
|                                            | "To view the details of funds returned by the T    | rustee Bank, please <u>click here</u> ."         |                         |
|                                            |                                                    |                                                  |                         |
|                                            |                                                    |                                                  |                         |
|                                            |                                                    |                                                  |                         |
|                                            |                                                    |                                                  |                         |
|                                            | Eiguro 14                                          |                                                  |                         |
|                                            | Figure 14                                          |                                                  |                         |
|                                            |                                                    |                                                  |                         |
|                                            |                                                    |                                                  |                         |
|                                            |                                                    |                                                  |                         |
| Classification: Public                     | Version No                                         | • 1 1                                            | Page: 16 of 10          |
|                                            | VEI 31011 NO                                       |                                                  | 1 age. 10 01 15         |

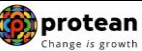

SOP On Initiation & Authorization of Death Withdrawal request\_NPS Lite User needs to enter PRAN of the Subscriber and select Complete Withdrawal Sub type as "Lump-Sum and ASP Withdrawal". User needs to click on "**Search**" Button to search request. Please refer below **Figure 15**.

| 🔗 NSDL e-                 | Gov is now of prote Change is g       | rowth                                 | ×         | Atal Pens      | ion Yojana / I | NPS Lite |
|---------------------------|---------------------------------------|---------------------------------------|-----------|----------------|----------------|----------|
| Welcome NPS-Lite Oversite | e Office-160078201                    |                                       |           |                | Home           | Logout   |
| Contribution Details A    | Authorize Request Pay-Out Details     | Grievance Exit Withdrawal Request     | Views     | Transaction    | Download       |          |
| CGMS BackOffice Ma        | aster Download User Maintenance       | Authorize Online Registration Request | Dashboard |                |                |          |
| Authorize Trans           | Transaction Type** PRAN Ack No/PRN ** | Withdrawal Request                    | * Ma      | ndatory Fields |                |          |
|                           | Claim<br>ID                           |                                       |           |                |                |          |
|                           | From Date                             | (dd/mm/yyyy)                          |           |                |                |          |
|                           | Complete Withdrawal sub type          | Lump-Sum and ASP Withdrawal           |           |                |                |          |
|                           | ** Enter PRN/Receipt No for Swite     | earch Reset                           |           |                |                |          |

Figure 15

At this stage, a table is displayed to the User containing Acknowledgment Number, PRAN, Request Initiation Date, Request Initiated By and Request type. User needs to click on Hyperlink provided on Acknowledgment Number to view and verify details captured at the time of Initiation of Exit request. Please refer below **Figure 16**.

| Welcome NPS-Lite Oversite Office-160078201       Home   Logout         Contribution Details       Authorize Request       Pay-Out Details       Grievance       Exit Withdrawal Request       Views       Transaction       Download         CGMS BackOffice       Master Download       User Maintenance       Authorize Online Registration Request       Dashboard         Image: CGMS BackOffice       Master Download       User Maintenance       Authorize Online Registration Request       Dashboard         Image: CGMS BackOffice       Master Download       User Maintenance       Registration Download       Dashboard         Image: CGMS BackOffice       Master Download       User Maintenance       Registration Download       Dashboard         Image: CGMS BackOffice       Master Download       User Maintenance       PRAM       REGISTERATION DATE       REGISTERED BY       REGISTERED BY       <                                                                                                    | Home   Logout         Welcome NPS-Lile Oversite Office-180078201       Home   Logout         Contribution Details       Authorize Request       Pay-Out Details       Grievance       Exit Withdrawal Request       Views       Transaction       Download         CGMS BackOffice       Master Download       User Maintenance       Authorize Online Registration Request       Dashboard         Image: CGMS BackOffice       Master Download       User Maintenance       Authorize Online Registration Request       Dashboard         Image: CGMS BackOffice       Master Download       User Maintenance       Authorize Online Registration Request       Dashboard         Image: CGMS BackOffice       Master Download       User Maintenance       Prant       Registration Request       Dashboard         Image: CGMS BackOffice       Master Download       User Maintenance       Prant       Registration Request       Dashboard         Image: CGMS BackOffice       Master Download       Prant       Registration Download       Registration Download       With Drawal         Image: CGMS BackOffice       Prant       Registration Download       Option Download       With Drawal         Image: CGMS BackOffice       Prant       Registration Download       Prant Registration Download       With Drawal         Image: CGMS BackOffice       <                                                                               | How I Logodt         Contribution Details       Authorize Request       Pay-Out Details       Grievance       Exit Withdrawal Request       Views       Transaction       Download         CGMS BackOffice       Master Download       User Maintenance       Authorize Online Registration Request       Dashboard         Image: CGMS BackOffice       Master Download       User Maintenance       Authorize Online Registration Request       Dashboard         Image: CGMS BackOffice       Master Download       User Maintenance       Authorize Online Registration Request       Dashboard         Image: CGMS BackOffice       Master Download       User Maintenance       Authorize Online Registration Request       Dashboard         Image: CGMS BackOffice       Master Download       User Maintenance       Authorize Online Registration Request       Dashboard         Image: CGMS BackOffice       Master Download       User Maintenance       Registration Date       Registration BackOffice         Image: CGMS BackOffice       Authorize Registration       Dashboard       Image: CGMS BackOffice       Registration BackOffice         Image: CGMS BackOffice       Registration       Registration Date       Registration BackOffice       Registration BackOffice         Image: CGMS BackOffice       Registration       Registration BackOffice       Registration BackOffice                                                                                                    | Welcome NPS-Like Oversite Office-160070201         Home         Logout           Contribution Details         Authorize Request         Pay-Out Details         Grievance         Exit Withdrawal Request         Views         Transaction         Download         Image: CGMS BackOffice         Master Download         User Maintenance         Authorize Online Registration Request         Dashboard         Image: CGMS BackOffice         Master Download         User Maintenance         Authorize Online Registration Request         Dashboard         Image: CGMS BackOffice         Dashboard         Image: CGMS BackOffice         Dashboard | NSDL e-Gov is now                           | Drotean<br>hange is growth                                               | Atal Per                             | nsion Yojana / NPS Lite |
|----------------------------------------------------------------------------------------------------|----------------------------------------------------------------------------------------------------|----------------------------------------------------------------------------------------------------|----------------------------------------------------------------------------------------------------|---------------------------------------------|--------------------------------------------------------------------------|--------------------------------------|-------------------------|
| Contribution Details       Authorize Request       Pay-Out Details       Grievance       Exit Withdrawal Request       Views       Transaction       Download         CGMS BackOffice       Master Download       User Maintenance       Authorize Online Registration Request       Dashboard         Image: Authorize Withdrawal Initiation - Result       Authorize Withdrawal Initiation - Result       REGISTRATION DATE       REGISTREED BY       RECUEST TYPE         239010061601       500001816244       05-06-2023       160078200       WITHDRAWAL                                                                                                    | Contribution Details       Authorize Request       Pay-Out Details       Grievance       Exit Withdrawal Request       Views       Transaction       Download         CGMS BackOffice       Master Download       User Maintenance       Authorize Online Registration Request       Dashboard         Image: CGMS BackOffice       Master Download       User Maintenance       Authorize Online Registration Request       Dashboard         Image: CGMS BackOffice       Master Download       User Maintenance       Authorize Online Registration Request       Dashboard         Image: CGMS BackOffice       Master Download       User Maintenance       Authorize Online Registration Request       Dashboard         Image: CGMS BackOffice       Withdrawal Initiation - Result       Registration Date       Registration Date       Registration Participation         Image: CGMS BackOffice       Image: CGMS BackOffice       Image: CGMS BackOffice       Registration Date       Registration Participation         Image: CGMS BackOffice       Image: CGMS BackOffice       Image: CGMS BackOffice       Registration Participation       Registration Participation         Image: CGMS BackOffice       Image: CGMS BackOffice       Image: CGMS BackOffice       Registration Participation       Registration Participation         Image: CGMS BackOffice       Image: CGMS BackOffice       Image: CGMS BackOffice       Registra | Contribution Details       Authorize Request       Pay-Out Details       Grevance       Exit Withdrawal Request       Views       Transaction       Download         CGMS BackOffice       Master Download       User Maintenance       Authorize Online Registration Request       Dashboard         Image: Authorize Withdrawal Initiation - Result       Authorize Withdrawal Initiation - Result       Execution Control on the second of the second of th | Contribution Details       Authorize Request       Pay-Out Details       Grievance       Exit Withdrawal Request       Views       Tansaction       Download         CGMS BackOffice       Master Download       User Maintenance       Authorize Online Registration Request       Dashboard         Image: Authorize Withdrawal Initiation - Result       Authorize Mithdrawal Initiation - Result       Exit Withdrawal Date       REGISTRATION DATE       REGISTERED BY       REGUSET TYPE         239010061601       500001816244       05-06-2023       160078200       WITHDRAWAL                                                                                                    | Welcome NPS-Lite Oversite Office-160078201  |                                                                          |                                      | Home   Logout           |
| CGMS BackOffice       Master Download       User Maintenance       Authorize Online Registration Request       Dashboard         Image: Second second seco                                     | CGMS BackOffice       Master Download       User Maintenance       Authorize Online Registration Request       Dashboard <ul> <li>Authorize Withdrawal Initiation - Result</li> </ul> <li> <u>AcconductsConductory PRAN REGISTRATION DATE REGISTERED BY REQUEST TYPE 239010061601</u> <u>500001816244</u>             05-06-2023             <u>160078200</u> <u>WITHDRAWAL             </u> </li>                                                                                                    | CGMS BackOffice       Master Download       User Maintenance       Authorize Online Registration Request       Dashboard         Image: Authorize Withdrawal Initiation - Result       Accurate Withdrawal Initiation - Result       Registration Date       REGISTERED BY       REGUEST TYPE         Image: Authorize Withdrawal Initiation - Result       Image: Authorize Withdrawal Initiation - Result       REGISTERED BY       REGUEST TYPE         Image: Authorize Withdrawal Initiation - Result       Image: Authorize Withdrawal Initiation - Result       REGISTERED BY       REGUEST TYPE         Image: Authorize Withdrawal Initiation - Result       Image: Authorize Withdrawal Initiation - Result       REGISTERED BY       REGUEST TYPE         Image: Authorize Withdrawal Initiation - Result       Image: Authorize Withdrawal Initiation - Result       REGISTERED BY       REGUEST TYPE         Image: Authorize Withdrawal Initiation - Result       Image: Authorize Withdrawal Initiation - Result       REGISTERED BY       REGUEST TYPE         Image: Authorize Withdrawal Initiation - Result       Image: Authorize Withdrawal Initiation - Result       REGISTERED BY       REGUEST TYPE         Image: Authorize Withdrawal Initiation - Result       Image: Authorize Withdrawal Initiation - Result       REGISTERED BY       REGUEST TYPE         Image: Authorize Withdrawal Initiation - Result       Image: Authorize Withdrawal Initiation - Result       REGISTERED BY       REGUEST TYPE                                                                                                    | CGMS BackOffice       Master Download       User Maintenance       Authorize Online Registration Request       Dashboard <ul> <li>Authorize Withdrawal Initiation - Result         </li> </ul> <u>ACCUCULEDCEDISTING</u> <ul> <li>PRAN</li> <li>REGISTRATION DATE</li> <li>REGISTERED BY</li> <li>REGUEST TYPE</li> <li>239010061601</li> <li>500001816244</li> <li>05-06-2023</li> <li>160078200</li> <li>WITHDRAWAL</li> </ul>                                                                                                    | Contribution Details Authorize Request Pay- | Out Details Grievance Exit Withdrawal F                                  | Request Views Transaction            | Download                |
| Authorize Withdrawal Initiation - Result         Accelour soccure to the second second secon | Authorize Withdrawal Initiation - Result       PRAN       REGISTRATION DATE       REGISTERED BY       REQUEST TYPE         239010061601       500001816244       05-06-2023       160078200       WITHDRAWAL                                                                                                    | Account Section - Result         Account Section - Result         Account Section - Result         239010061601         500001816244         05-06-2023         160078200         WITHDRAWAL                                                                                                    | Active       PRAN       REGISTRATION DATE       REGISTERED BY       REQUEST TYPE         239010061601       500001816244       05-06-2023       160078200       WITHDRAWAL                                                                                                    | CGMS BackOffice Master Download User Ma     | intenance Authorize Online Registration Reg                              | quest Dashboard                      |                         |
|                                                                                                    |                                                                                                    |                                                                                                    |                                                                                                    | 239010061601                                | PRAN         REGISTRATION DATE           500001816244         05-06-2023 | REGISTERED BY REQU<br>160078200 WITH | EST TYPE T<br>DRAWAL    |

Figure 16

At this stage, if details entered are not correct, User needs to click on "**Reject**" radio button and click on "**Submit**" button. In case of rejection of request, Reason for Rejection is mandatory. If details entered are correct, User needs to click on "**Authorize**" radio button and click on "**Submi**t" button to complete the authorization process. Please refer below **Figure 17**.

| Classification: Public | Version No. : 1.1 | Page: 17 of 19 |
|------------------------|-------------------|----------------|
|------------------------|-------------------|----------------|

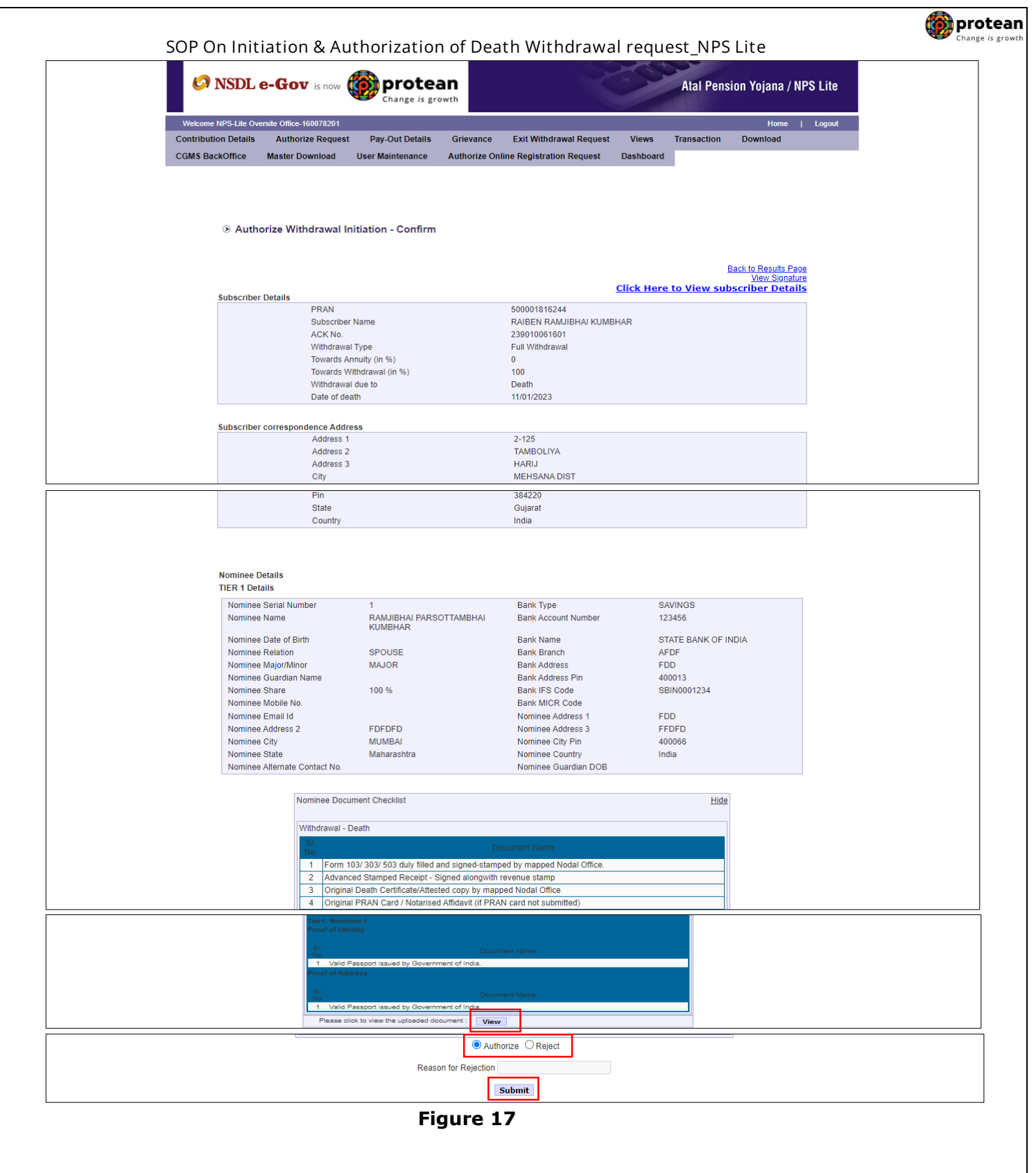

Once User clicks on "**Submit**" button, Exit request will get authorized in the NPS Lite System and confirmation window is displayed to the User as given below in **Figure 18**.

At this stage, option is provided to the User to view & download system generated Withdrawal Form.

| Classification: Public Versio | No.: 1.1 Page: 18 of 19 |
|-------------------------------|-------------------------|
|-------------------------------|-------------------------|

|                      | e-GOV is now             | Change is gro                                                                                                    | an<br><sup>owth</sup>                                                             |                                                           | X           | Atal Pens   | ion Yojana / NP | 'S Lite |
|----------------------|--------------------------|----------------------------------------------------------------------------------------------------|-----------------------------------------------------------------------------------|-----------------------------------------------------------|-------------|-------------|-----------------|---------|
| Welcome NPS-Lite Ov  | versite Office-160078201 |                                                                                                    |                                                                                   |                                                           |             |             | Home            | Logout  |
| Contribution Details | Authorize Request        | Pay-Out Details                                                                                                    | Grievance                                                                         | Exit Withdrawal Request                                   | Views       | Transaction | Download        |         |
|                      |                          |                                                                                                    |                                                                                   |                                                           |             |             |                 |         |
|                      |                          | 0041                                                                                                    | 5000018                                                                           | Back to R<br>16244                                        | esults Page |             |                 |         |
|                      |                          | DDAN                                                                                                    | 5000018                                                                           | 16244                                                     |             |             |                 |         |
|                      |                          | Name                                                                                                    | RAIBEN                                                                            | RAMJIBHALKUMBHAR                                          |             |             |                 |         |
|                      |                          | Name<br>Claim ID                                                                                                    | RAIBEN<br>2390100                                                                 | RAMJIBHAI KUMBHAR<br>516                                  |             |             |                 |         |
|                      |                          | Name<br>Claim ID<br>Date of Birth                                                                                                | RAIBEN<br>2390100<br>01/06/19                                                     | RAMJIBHAI KUMBHAR<br>616<br>70                            |             |             |                 |         |
|                      |                          | Name<br>Claim ID<br>Date of Birth<br>Acknowledgement                                                                             | RAIBEN<br>2390100<br>01/06/19<br>No 2390100                                       | RAMJIBHAI KUMBHAR<br>516<br>70<br>51601<br>514            |             |             |                 |         |
|                      |                          | PrkAN<br>Name<br>Claim ID<br>Date of Birth<br>Acknowledgement<br>Withdrawal Reques<br>Verification Timesta<br>Click Here to view | RAIBEN<br>2390100<br>01/06/19<br>No 2390100<br>st has been Verifi<br>amp 05/06/20 | RAMJIBHAI KUMBHAR<br>516<br>70<br>51601<br>3d<br>23 15:37 |             |             |                 |         |

-

Figure 18

On successful authorization of Exit request by Nodal Office/Aggregator, same will get executed in the NPS Lite system and Funds will be transferred to Claimant's Bank Account within stipulated timelines.

*Physical Death Withdrawal Form and supporting documents are not required to be submitted by Nodal Office/Aggregator to Protean-CRA for storage purpose if complete and clear/legible documents are uploaded while capturing online Death withdrawal request in CRA System.* 

### Online Bank Account Verification -

While processing Online Death Withdrawal request, Online Bank Account Verification will be carried out. Bank details and Name of the Nominee/Claimant will be verified through online Bank Account Verification (Penny drop facility). Hence, Bank account number should be active and operative. Also Name of Nominee/Claimant as per CRA and bank record should match. **If Online Bank Account Verification (Penny drop) fails, Death Withdrawal request will be rejected.** 

\*\*\*\*\*\*

| Classification: Public | Version No. : 1.1 | Page: 19 of 19 |
|------------------------|-------------------|----------------|
|------------------------|-------------------|----------------|